# O link my ride.

#### SIGNING UP YOUR CLUB OR OGANISATION

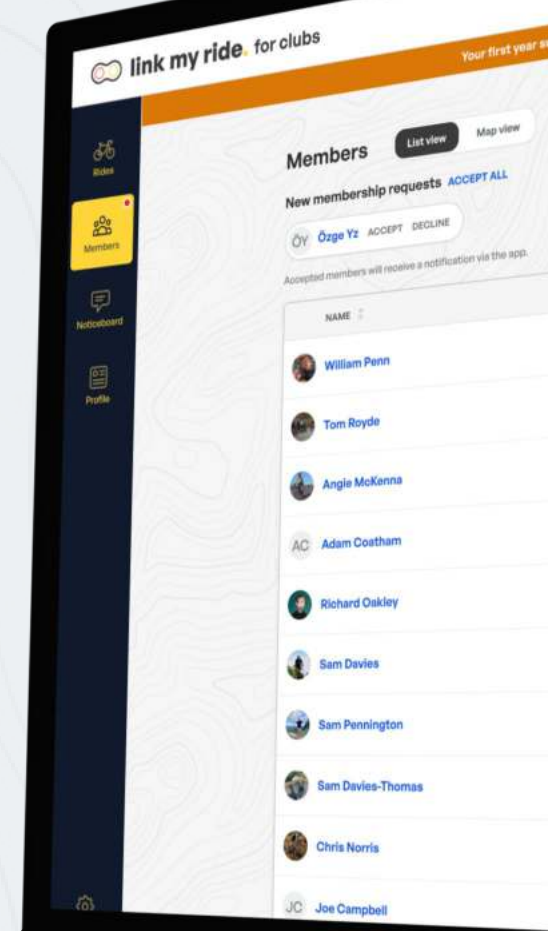

mothly subscription

|               | 10 C 10 C 10 C 10 C 10 C 10 C 10 C 10 C |  |   |
|---------------|-----------------------------------------|--|---|
|               | 12 A 10                                 |  | _ |
| <br>10 States |                                         |  |   |

|         |              | 2.11.11   | FOLLOWING | RIDES | CLUBS |      |
|---------|--------------|-----------|-----------|-------|-------|------|
| ANDER : | EXPERIENCE   | FOLLOWERS | 2         | 0 0   | 1     | 日回   |
| Male    | Intermediate | 2         | 3         |       |       | ា ជា |
| Mars    | Experienced  | 4         | 1         | 0 0   | 1     | F W  |
| Male    |              | 2         | 6         | 0 0   | 1     | 尸鱼   |
| Female  | Beginner     |           |           | 0.0   | 1     | 日前   |
| Male    | Experienced  | 2         | 2         | 0 0   |       |      |
| Maie    | Intermediate | 1         | 1         | 2 0   | 3     | 日 🖞  |
| Male    | Experienced  | 25        | 27        | 17 0  | 7     | 日回   |
| Male    | Intermediate | 28        | 12        | 14 0  | 1     | 日回   |
| Male    | Experienced  | 2         | 32        | 4 0   | 3     | 日前   |
| Male    | Experienced  | 6         | 4         | 5 0   | 2     | 日前   |
| Male    | Intermediate | 1         | 3         | 0 0   | 1     |      |

# Signing Up.

### 1

#### Go to our website.

#### www.linkmyride.com

Look for the "Organisation Log In" button and click it

### 2

#### **Click get started.**

This is start your signup process

3

#### Sign up you're organisation or club.

Your organisation name example - "The Service Course"

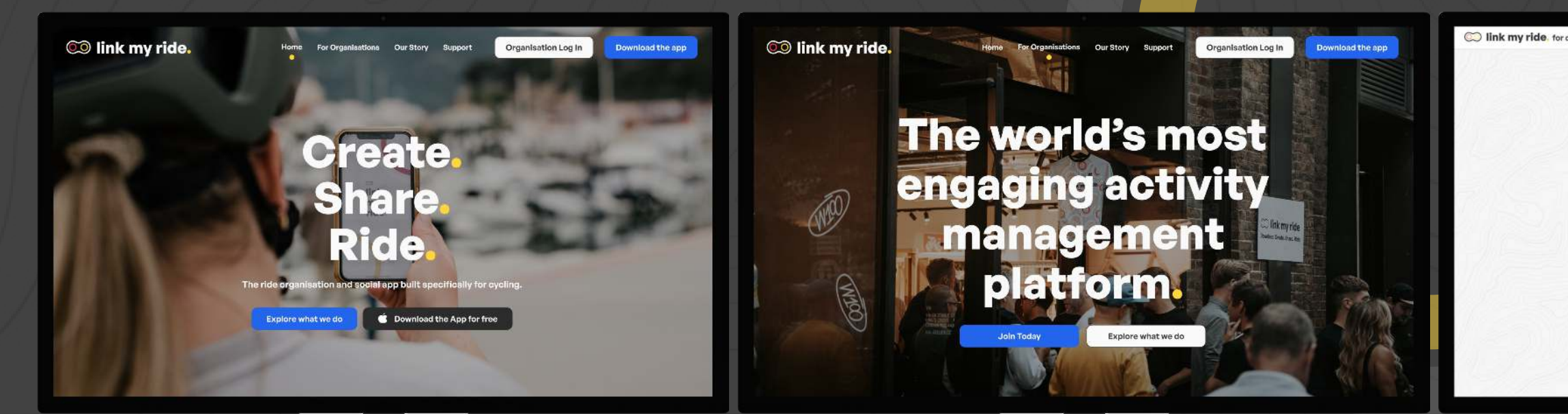

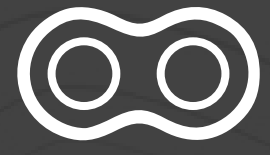

Your club username (no caps or spaces)

| - 1 | <br> |  |
|-----|------|--|
|     |      |  |

| Create an account                                  |                          |  |
|----------------------------------------------------|--------------------------|--|
| CLUB NAME *                                        |                          |  |
| Fyll represent matches Lowetern CO                 |                          |  |
| CLIS USERNANC *                                    |                          |  |
| Over service (however, re-specie) to invitation    |                          |  |
| PERTINANE * LARTHANE                               |                          |  |
| BML*                                               | Already have an appoint? |  |
| May to offlowert to oldo certilent small           | Login                    |  |
| PAERMORD+                                          |                          |  |
| Nivenuer II Ownantiany                             |                          |  |
| CONFIRM PASSWORD+                                  |                          |  |
| I agree to the Terms & Conditions *                |                          |  |
| Phease keep minup to date with Lbik My Ride emails |                          |  |
| Sign up                                            |                          |  |

# **Activating Your Account**

2

### 1

#### Set up your subscription.

Click the set up subscription button to start the process

# Select which card you will be using.

**Business** - Card details will be visible to anyone who logs into your account

Personal - Card details will stay hidden

| C link my ride, for clubs    | English-DN v                                                                                                    | C link my ride, for clubs   |                                                                                                    | English-EN v |
|------------------------------|----------------------------------------------------------------------------------------------------|-----------------------------|----------------------------------------------------------------------------------------------------|--------------|
| Rosa<br>Benter<br>Transactor | Account details Lagner<br>Ref NARE<br>LAT MARE<br>ENGL                                                                                                    | Rote<br>Marten<br>Nationard | Account details Logent<br>metrikaat.<br>Latrikaat<br>Saat                                                                                                    |              |
|                              | Charge parameter  Subscription  Proceeding a subscription  Proceeding a subscription  Proceeding a subscription approach to activate your relat.  Exercise as the associated approach to activate your relat.  Exercise associated approach to activate your relat.  Exercise associated approach to activate your relat.  Ex | inde                        |                                                                                                    |              |
|                              | Dealers this shab and my secount                                                                                                    |                             | Provide Land Control Control C |              |

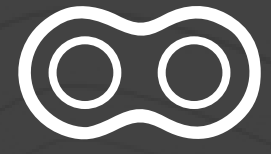

#### Enter your card details.

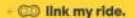

3

| 90 | days free                                    |
|----|----------------------------------------------|
| 60 | Outo Portal<br>History Data Perio Subsequent |

| Add promotion code |      |
|--------------------|------|
|                    |      |
| Total other trial  | \$20 |
| Total due today    | 40.  |

| Qr.               | mini payesani initala |    |   |   |
|-------------------|-----------------------|----|---|---|
| Inal              |                       |    |   |   |
| Carel Information |                       |    |   |   |
| 1234 1234 1234 12 | 54                    |    | 1 | 2 |
| MN2.9Y            | cvc                   | =9 |   | ు |
| Name on card      |                       |    |   |   |
| Country or region |                       |    |   |   |
| United Kingdom    |                       | ÷  |   |   |
| Instal code       |                       |    |   |   |

# Finish Your Profile.

### 1

#### Hit the pencil to edit profile.

Add the rest of the information to your profile. Remember more complete profiles are better for users.

### Make sure to add your location and profile pictures.

Add a profile image, this will be visible on the map.

Enter your location. Without this, you won't be visible to anyone. Be sure to "click" your location on the interactive mad as well to drop a pin.

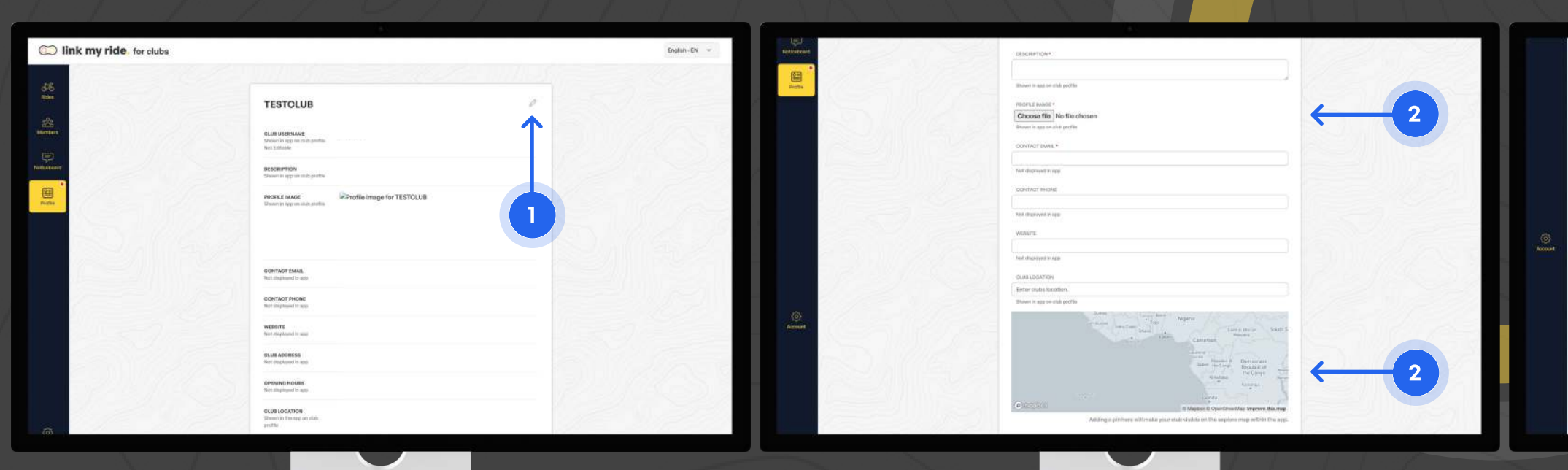

2

3

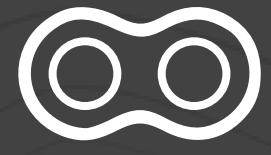

### Click save when you have

finished.

| CONTACT EMAL *                        |                                                                                                    |      |
|---------------------------------------|----------------------------------------------------------------------------------------------------|------|
|                                       |                                                                                                    |      |
|                                       |                                                                                                    |      |
| No.4 clispinyed to says               |                                                                                                    |      |
|                                       |                                                                                                    |      |
| CONTACT PHONE                         |                                                                                                    |      |
|                                       |                                                                                                    |      |
| Fact displayed in case                |                                                                                                    |      |
|                                       |                                                                                                    |      |
| weasite                               |                                                                                                    |      |
|                                       |                                                                                                    |      |
|                                       |                                                                                                    |      |
| Hitt diaployed in app                 |                                                                                                    |      |
|                                       |                                                                                                    |      |
| OLUB LOGATION.                        |                                                                                                    |      |
| Enter clube location.                 |                                                                                                    |      |
|                                       | ne der Nors<br>Tau<br>Ne Canana Sam                                                                                                    |      |
|                                       | ing the second second s                                                                                                    | SIL  |
|                                       | in the Appen<br>Top Carrier<br>And Carrier<br>Carrier<br>Carrier<br>Mark Carrier<br>Carrier<br>Mark Carrier<br>Mark                                                                                                    | SIL  |
| Second                                | And the second second s                                                                                                    | SIA. |
| Paratitati                            | And the second second s                                                                                                    |      |
| Operations                            | And the second second s                                                                                                    |      |
| Adding optimiere                      | And the second second s                                                                                                    |      |
| Cantored<br>Antropoptionerse          | And the second second s                                                                                                    |      |
| Adding optimiere                      | A Reperting and a report of the report of the report of th                                                                                                    | < 3  |
| Addry a pinhare a                     | And Andrew Angewart Angewart A                                                                                                    | < 3  |
| Adding optimises                      | A Repart<br>A Repart<br>A Repa | <─3  |
| Participation<br>Adding a plo have on | And the second and the second and th                                                                                                    | < 3  |

# Create a Ride.

### 1

#### Hit the blue "New Ride" Button.

On your rides screen there will be a blue button on the top right of the screen. Hit this and it will open up the create a ride page.

#### 2

#### Fill in ride details.

Fill in all your ride details in each of the fields.

Select your "Ride Type", "Level" and add a GPX file for your route.

3

#### Choose a ride cover photo.

Choose a cover image from the pre created list, picking the map will show the route you have uploaded as the cover photo within the app.

| ink my ride for slube                                                  | English-EN v | ink my ride for slubs |                                                                                                    | English -EN                                                                                                    |
|------------------------------------------------------------------------|--------------|-----------------------|----------------------------------------------------------------------------------------------------|----------------------------------------------------------------------------------------------------|
|                                                                        | and an a     |                       |                                                                                                    | difference of the second second |
| Chiere Rides Datameters Providera                                      | Ide +        | 56<br>11              | Create ride                                                                                                    | Sa Marita                                                                                                    |
| TTLE BATELETINE BETWARE TWE LEVEL RAALANUTY INVESTIGATIONS RESEAR MARY | N I          | A Mater               | HEF TILL*                                                                                                    | -                                                                                                    |
|                                                                        |              |                       | BEGIRFION*                                                                                                    | 2                                                                                                    |
|                                                                        |              |                       |                                                                                                    |                                                                                                    |
|                                                                        |              |                       | REETYPE* C Road REEL(SYS* ) Beginser                                                                           |                                                                                                    |
|                                                                        | and the      | D. Carl               | Maurtale.Bite Episeforced                                                                                      | 1627                                                                                                    |
| Charles your first that +                                              |              |                       | acut.*                                                                                                    |                                                                                                    |
|                                                                        | 12)          |                       |                                                                                                    |                                                                                                    |
|                                                                        |              |                       |                                                                                                    |                                                                                                    |
|                                                                        |              |                       | urop thes here of plowse thes                                                                                  |                                                                                                    |
|                                                                        | 1000         |                       |                                                                                                    | 1/17/51                                                                                                    |
|                                                                        | 1000         |                       | CONTINUE                                                                                                    |                                                                                                    |
|                                                                        | Superior 1   | <b>a</b>              | If you, select the first triady rough approves rough of the schedicitate will be presented and and in the appr |                                                                                                    |

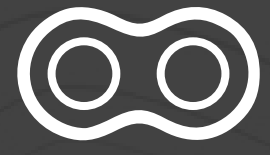

| 53                                                                                   | All free time works                 |                  |
|--------------------------------------------------------------------------------------|-------------------------------------|------------------|
|                                                                                      |                                     |                  |
| dd/mm/yyyy D                                                                         | -1- 0                               | Europe/London v* |
| NAME OF RELEASE                                                                      | EXTRACTOR DURATION +                |                  |
|                                                                                      | 00:00 3                             | Warmin only      |
| Labora Salamia III Sharka Jac kurdinnik orr<br>Tala mendena of sideana second filmat |                                     |                  |
|                                                                                      |                                     | Steelth          |
| UPEORO WATATRI                                                                       |                                     |                  |
| Choose file No file chosen                                                           |                                     |                  |
| Upload a wolver for a rise that attending                                            | probano associal neerot for docerpt |                  |
|                                                                                      |                                     |                  |

# Create a Ride

#### 4

#### Start details.

Select start date, time and ride duration. Don't worry if this changes you can go back and update it, this will send a push notification out to all attendees.

#### 5

#### Select max rider numbers.

Setting a max rider limit allows you to cap the attendee numbers. When this is reached it will show as "RIDE FULL" within the app and stop others from joining

#### 6

#### Select Privacy levels.

your club.

You can also select Women Only which restricts the ride to female riders only.

| ese<br>Balantina<br>Marten                                                                                                    | ISE MADE<br>The Manual of the second will be provide with any other second will be provided with a second with the second with the second will be second with the second will be second with the second will be second with the second will be second with the second will be second with the second will be second with the second will be second with the second will be second will be second with the second will be second will be seco | Contraction of the second second seco | COSTS MACE<br>An available threads a reage of the activation of the generated and seated to the gap<br>articular threads<br>articular threads<br>by Byper transmer<br>articular threads<br>by Byper transmer<br>articular threads<br>by Byper threads<br>by Byper thread | Karatan<br>Maratan |
|----------------------------------------------------------------------------------------------------|----------------------------------------------------------------------------------------------------|----------------------------------------------------------------------------------------------------|----------------------------------------------------------------------------------------------------|--------------------|
| Remarked and the second second | Martin a start free * start free * start free * start free 2006 *<br>transform genes start stort a start free * start free stort a start free stort a start free stort a stort a stort   | Reference of the second second | ISAN' SASA" ANAN' Naga * ISAN' Naga 2006 *<br>ad //mm //www<br>isancessan ad a sasa financia ad a sasa financia                                                                                                    |                    |
|                                                                                                    | Notification and address of speech for the end for<br>presention ands, Bandhi holes are not faced and areas<br>after anys                                                                                                    | 21/3                                                                                                    | Politi Mara senandati ke anyan Proteinian senite<br>sehi menterinani, Baadholes weret Saladonium<br>Institute ong                                                                                                    |                    |
|                                                                                                    | Okciesoran<br>Isozae fite   No Fife chosen<br>al e exter fer y mer titet attensing-lakes avuid woof to soverit                                                                                                    |                                                                                                    | UEDONNATE<br>Choose the No file choose<br>Ubdate water for a rest that streaming views water word to accept                                                                                                    |                    |
|                                                                                                    | inversions (action officialities working) will reserve an exclusions where public or pohasiti rates<br>manufic 3 levels inner an ere frigger instituation.                                                                                                    |                                                                                                    | Out-menters left northisation ended pail essent anythisation when public or grindes riter<br>en unitale. Starth rook in per ingger unitalities.                                                                                                    |                    |
| Anne                                                                                                    |                                                                                                    | Anne                                                                                                    |                                                                                                    | 9                  |

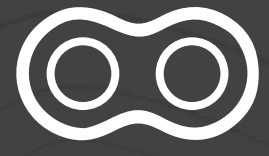

Select the correct privacy level for your ride. Choosing **Public** means anybody can see and join the ride regardless of if they are part of

**Private** is club members only. **Stealth** is invite only.

| -              | 53                             | All free the scale                | By day to the same |   |
|----------------|--------------------------------|-----------------------------------|--------------------|---|
| START DATE     |                                | START TWE .                       | ISTART TWEZONE*    |   |
| dd/mm/y        | ana 🗆                          | -1- 0                             | Europe/London v*   |   |
| ANAX ALMAN     | ER OF REERS                    | SETRATED DURATION *               |                    |   |
|                |                                | 00:00 G                           | Warren anty        | 6 |
| Same Silent    | If there is no devic on        |                                   |                    |   |
| the fighter or |                                |                                   | Prosta<br>Storith  |   |
| GREDKO W       | una l                          |                                   |                    |   |
| Choose         | file No file chosen            |                                   |                    |   |
| Upload a we    | iver for a rise that attending | these share to been taking in the |                    |   |
|                |                                |                                   |                    |   |

# Create a Ride

### 7

#### Adding a ride waiver.

If you wish to add a ride waiver to your ride you can do so by uploading a PDF copy of your ride waiver. This will make it mandatory within the app for riders to tick the ride waiver before they can be listed as attending.

#### 8

#### Publish the ride.

Now you have completed the ride creation process you can go ahead and click publish.

Note: if the ride is public or private the app will notify all club members that you have created a new ride.

9

Now your ride has been created, if you wish you can invite your club members.

Go to the rides page, select the ride and hit the blue button labelled "invite rider" here you can search by name or select from the member list.

| <b>56</b>       | COVERNMENT<br>Translands from transle requery strates are requery the action region will be greatest and and in the app                               | 36<br>31     | COTTO MARK<br>Franciska Terra Handra van nege of the anti-units will be generated we age                                                                                                    | CI link my ride, for clubs |                                                                                                    | English - EN 🛛 🛩 |
|-----------------|----------------------------------------------------------------------------------------------------|--------------|----------------------------------------------------------------------------------------------------|----------------------------|----------------------------------------------------------------------------------------------------|------------------|
|                 | Nitritie and By degrad the and                                                                                                    | A Martin     | e contractor and a contractor and a cont |                            | Test Ride<br>2222-04-01 Nutle                                                                                                    |                  |
|                 | etum funts* etum finds* etum finds0e*<br>etum funts* etum finds0e*<br>→→→ 0 Europa/Landon ∨*                                                          | Restaura     | atter back* atter Tred* atter Tred2006*<br>att/mm//mm/ D <- 0 EuropyCandon v*                                                                                                    | territori<br>Productione   | a too nax PARTINE SECONDO A SECONDO SECONDO SE |                  |
|                 | AAAX SAMA CONCERSON ERITMATED CONSIDENCE<br>EARCORNED OF Meet any Lond on 1<br>We standard of Meet any Lond on 1<br>We standard of Meet any Lond on 1 |              | ALANARISCHERE     EINALTEOLINAION*     EINALTEOLINAION*      EINALTEOLINAION*     EINELTEOLINAION*     EINELTEOLINAION*     EINELTEOLINAION*     EINELTEOLINAION*     EINELTEOLINAION*     EINELTEOLINAION*     EINELTEOLINAION*     EINELTEOLINAION*     EINELTEOLINAION*      EINELTEOLINAION*      EINELTEOLINAION*      EINELTEOLINAION*      EINELTEOLINAION*      EINELTEOLINAION*      EINELTEOLINAION*      EINELTEOLINAION*      EINELTEOLINAION*      EINELTEOLINAION*      EINELTEOLINAION*      EINELTEOLINAION*      EINELTEOLINAION*      EINELTEOLINAION*      EINELTEOLINAI      |                            |                                                                                                    |                  |
| 24/25           | Pathotisers solidizi to zayon, finanzisers tar<br>did memori naj, Stadifininas versitaziadantar<br>Intelferenze<br>Streette                           | 20/25        | Publi interna mediarch angres Andremis en thar<br>de ta mention unit, Buedindes an instituted and an<br>mediane unit.<br>Descata<br>Structure                                                                                                    | 2169                       | A-2                                                                                                    |                  |
| $7 \rightarrow$ | URGADINEER<br>Discose file No file chosen<br>Statust evalue for similar internetigiates workt works sorget                                            |              | URLING WARKER Chooses file: No file chooses Statute answer file a result attracting laker washt over the accept                                                                                                    |                            | Comments 0 Likes 0                                                                                                    |                  |
|                 | Out-meninys jediti vatituation makataj ale vezere a reptilados polos palata rete:<br>ma makat there in year inger reptilantes.                        |              | Cold memory sight contributions and add with mesone a contributions where patients are an inter-                                                                                                    |                            | ADD DOMMENT                                                                                                    |                  |
|                 |                                                                                                    | ()<br>Assort |                                                                                                    |                            | L L L L L L L L L L L L L L L L L L L                                                                                                    |                  |

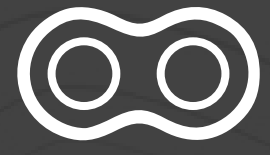

#### Invite riders.

# **Post Ride Data**

### 1

#### **Downloading emails**.

After a ride has finished you have the ability to data capture the emails of the attendees who went on your ride.

#### 2

#### Go to previous rides.

Go to the rides page and click the button that says "previous" this will open up your previous rides. Choose the ride you're looking for and click.

### Hit download CSV.

3

Once you have clicked the ride there is a button that says "Download CSV" click this and it will download a CSV to your computer.

| Rides Useeners Control 4              | 10                                      | - 1        |        |              |                   |    | 1          | New Rize + |
|---------------------------------------|-----------------------------------------|------------|--------|--------------|-------------------|----|------------|------------|
| ma i                                  | DATE & THME                             | CHUTCH-    | 1192   | LEVEL        | ANALABUTY INSTATO | -  | MAX REDERS |            |
| OGC Sunday Distanted                  | 20223-08-2710:30<br>[Zurtgay/loridae]   | \$1.663 km | Road   | Begätter     | Stealth           | 1  |            | 22         |
| AUS CYCLING SUNDAY SPINEADY Generalid | 2023-08-2710:50<br>(function) (content) | 66.576 km  | Road   | Gegétter     | Staudth.          | 3  | 300        | 20         |
| Cafe du Cycliste                      | 2023-08-07 (530<br>(E-opt/Corner)       | 41,441 km  | Road   | Begittner    | Staatth           | (T | 30         | × 9.7      |
| fundey Spin Custofed                  | 2023-08-27 7:00<br>(Scrept Londary      | 62,473 km  | Road   | Begitther    | Staulth           |    | п          | 01         |
| Sigma Banday Ride with Malt Stephens  | 2023-08-30 09-30<br>(Damps/Lander)      | \$1.553 km | Road   | Beginner     | Stoutth           |    |            | × 0.2      |
| SRAM See Other Ride Out Conselled     | 2023-08-3010:00<br>(Target/Londer)      | 29766 km   | Oravet | Intermediate | Studith           |    | 100        | 02         |
| test                                  | 2023-08-31.09/30<br>(Europy/Londor)     | 45.e#4 km  | Road   | intermediate | Stouth            |    | 300        | × 07       |
| PNS BINGAPORE SUNDAY RIDE             | 2023-08-0110:90<br>(Europa/Londer)      | 67.694 km  | Roed   | intermediate | Steelth           | 1  | 100        | × 0 2      |
|                                       | -                                       |            |        |              |                   |    | 1          |            |

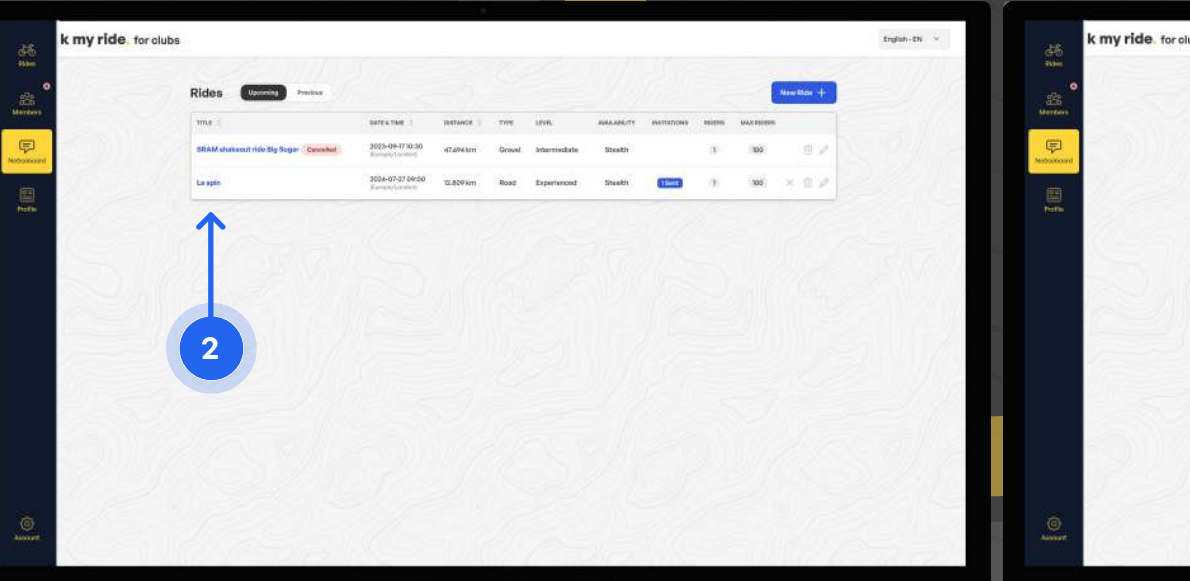

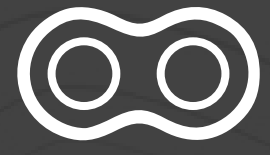

|    |                                                                                                    | Bigfish-EN ~ |
|----|----------------------------------------------------------------------------------------------------|--------------|
|    | Cafe du Cycliste<br>2023-04/27 Installe<br>2023-04/27 Installe<br>work/<br>New Tex Structures<br>Textor<br>2020 Structures<br>Textor<br>2020 Structures<br>Structures<br>Stru |              |
|    | A Accord from: Yes Hyper<br>Here they had a field on and the status a control of<br>Descritical COV                                                                                                    |              |
|    | Comments 0                                                                                                    |              |
| 16 | There is a second second second second second second second second second second second second second second se                                                                                                    |              |

# Find a Member.

### 1

#### Click the members tab on the left of the screen.

This will open up your members page.

#### 2

#### See your members list.

Now you will see a list of all of your members, you can delete or flag them here. As well as see how active they are.

3

#### Click "map view".

This will show you roughly where your members are (they are the blue dots)

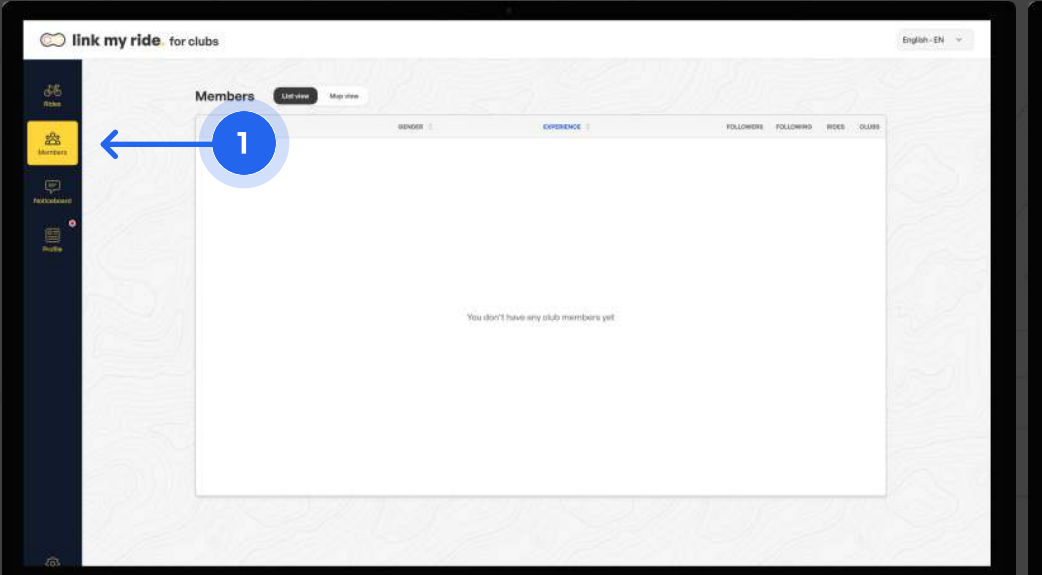

| 💭 link my                       | ride, for clubs                                                                              |          |              |           |           |         |       |     | English-EN v | $\square$               | link my ric    |
|---------------------------------|----------------------------------------------------------------------------------------------|----------|--------------|-----------|-----------|---------|-------|-----|--------------|-------------------------|----------------|
| and<br>Alternational<br>Marchan | Members Lander Manues<br>New membership requests 4000/FALL<br>OW Order Williams Accord socue |          |              |           | 2         |         |       |     |              | SS<br>Robert<br>Marchan | Memb           |
|                                 | NAME -                                                                                       | GENORE 1 | ENGINERY :   | FOLLOWING | POLIDHING | -       | CLURS |     | 1222         | -                       | 23.3           |
| <b>a</b>                        | William Penn                                                                                 | Male     | Intermediate | 1         | 3         | 0 0     | x     | Pe  |              |                         | Transfer Tents |
| Note:                           | Tom Royde                                                                                    | Male     | Experienced  |           | 3         | 0 0     | 3     | PO  | 1000         | -                       |                |
|                                 | angia McKanna                                                                                | Female   | Seginner     | 3         | (A)       | 0.0     | х     | PB  | 6.28         |                         | 1.1            |
| 100                             | AC Adam Ceatham                                                                              | Male     | Experienced  | 2         | 2         | 0 0     |       | Pé  |              |                         |                |
| 1 Barrie                        | Bichard Cokley                                                                               | Maie     | Intermediate |           | 3         | 2 0     | ×     | PÓ  |              |                         | 410-3          |
|                                 | Sam Davies                                                                                   | Male     | Experienced  | ж         | 27        | π ο     | 7     | PO  |              |                         | ~              |
|                                 | Sam Pennington                                                                               | Male     | Intermediate | 28        | 12        | м о     | а.    | Pð  |              |                         | Contrast.      |
| 1                               | Sam Davies-Thomas                                                                            | Male     | Experienced  |           | 32        | (4) (0) | ×     | PØ  |              |                         | 1.00           |
| 111                             | Chris Novis                                                                                  | Male     | Experienced  | (4)       | a.        | 5.0     |       | P @ | 333.5        |                         |                |
|                                 | JC Joe Campbell                                                                              | Male     | Intermediate | ж         | 3         | 0 0     | ж     | Pp  | 22           |                         | (Canification) |
| - @-                            |                                                                                              |          |              |           |           | _       |       |     |              | <b>203</b>              |                |

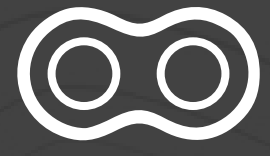

You can also see other clubs on the map (these are pink dots)

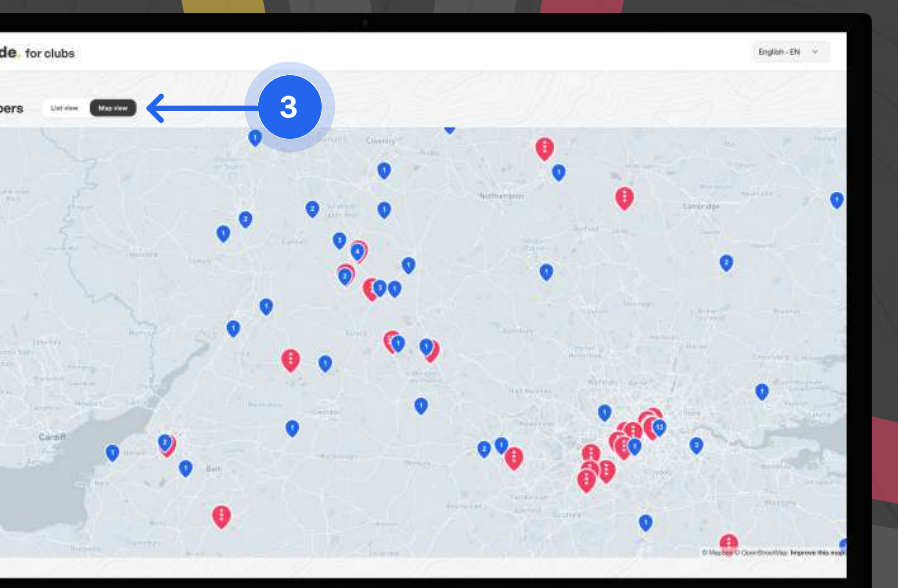

# Creating a Post.

### 1

#### **Click the Noticeboard tab on** the left of the screen.

This will open up your noticeboard, where you can post pictures and posts updating your members.

#### Create a post.

2

Click the blue button on the top right of your screen that says "New Notice +" From here you can post pictures and posts into your club page. All these posts will be visible within your profile in the app.

3

post.

| 5 ( ) ( ) ( ) ( ) ( ) ( ) ( ) ( ) ( ) ( | Club Noticeboard                     |                                                                                                    |                        | - 144    | e Natici | + |  |
|-----------------------------------------|--------------------------------------|----------------------------------------------------------------------------------------------------|------------------------|----------|----------|---|--|
| •                                       | RETAILAGE                            | MERANIK                                                                                                    | DATE CREATED           | COMMENTS | 1.000    |   |  |
|                                         | Nave #726                            | With now                                                                                                    | 2022-08-27<br>08:01:38 | 5        | 34       | 0 |  |
| $\leftarrow$                            | a l me                               | Please Stare the App with you fitende                                                                                                    | 2022-09-16<br>08:39:28 | D        | 5        | 0 |  |
|                                         | Twietest Pine Ride Happening tonight | Head over to our rides excition and are the details. Juin the ride and download the routed                                                                            | 2022-10-11<br>21:35:37 | 0        | 2        |   |  |
|                                         | Bercelona Lounch Event               | Link My Bible is learning of Rolelly in Spaint Head over to Velocition Barcelone for our learning went. See<br>Velocition Club on the app for into on our gravel ride | 2022-10-19<br>07:02:52 | 0        | 6        | 0 |  |
|                                         | Join Valtheri Ser a spin?            | Join Valitant for a short spin ansund Montreal. All riders who have hit Going on the spp get a free been<br>occurbing of Socied.                                      | 2023-06-12<br>\6:07:01 | <b>X</b> | ×        | 0 |  |
|                                         |                                      |                                                                                                    | 11-                    |          | 11       | T |  |
|                                         |                                      |                                                                                                    |                        |          |          |   |  |
|                                         |                                      |                                                                                                    |                        |          |          |   |  |
| 2 mil                                   |                                      |                                                                                                    |                        |          |          |   |  |

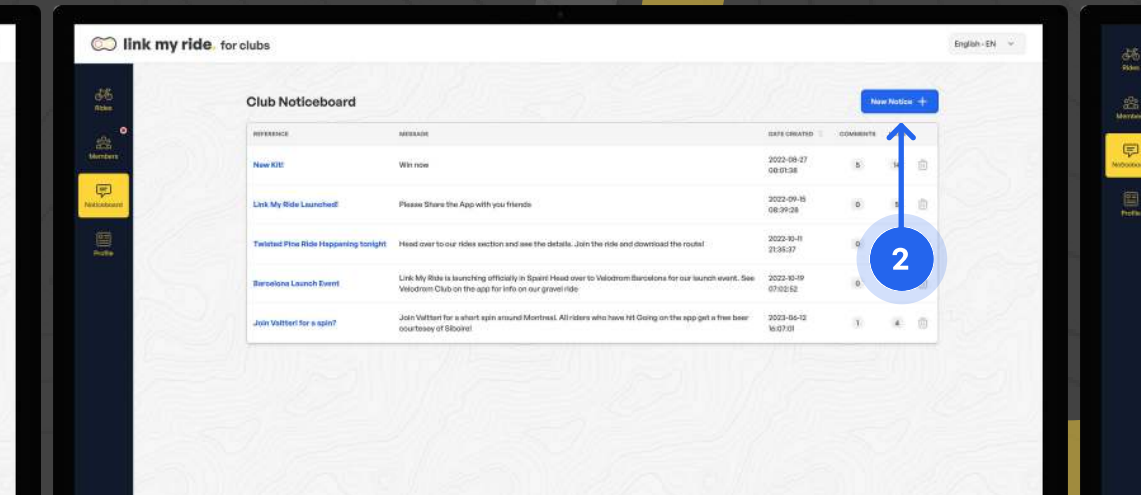

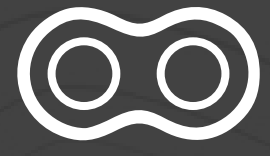

#### Like and Comment.

You can interact with your members on these

Click a post, scroll down, comment and like your members responses here!

| ADD COMMENT *                       |                                |   |   |
|-------------------------------------|--------------------------------|---|---|
|                                     |                                |   |   |
|                                     |                                |   |   |
| Butavet                             |                                |   |   |
| It's a rise kit                     | 0                              | 1 | 2 |
| KS: Kuhltij Birgh 2025-de at 10/01  | Reply to Kankly Megh           |   | 3 |
| Even botter in person, aya Elaina 🔥 |                                |   |   |
| Jin bonn 2005 in Caran              | Reply to Jan Barre             |   |   |
| Fm liking the new kit 👳             |                                |   |   |
| Jacon Sandara: 1922-0-0 (19322)     | Repty to Januar Randorn        |   |   |
| Nice HIT!                           | 0                              |   |   |
| General Convergence (111) (11-11)   | Reply to Jacques Recording the |   |   |
| Onat                                | <b>A</b>                       |   |   |